## How to add a list of emails to a Gmail group

To add email addresses to a group in Gmail contacts as a list (from a received message's **To:** or **Cc:** line, for instance):

1. Go to *Contacts* in Gmail.

Make sure you open the standard version, not Contacts Preview. If you are in Contacts Preview mode (which is default), you can select *More* then choose *Leave the Contacts preview*.

- Select the desired group on the left. You can also create a new group, of course: click *New Group*..., enter the desired name and click *OK*; then select the new group.
- 3. Click **Add to "[group name]"** in the toolbar just above the list of existing members. (Looks like a picture of a person with a plus sign)
- 4. In the small blue box, enter all the people and addresses you want to add. Separate recipients by comma (,) or semicolon (;). You can use just email addresses or names and addresses. If you add a name, make sure the email address appears in angle brackets: *Frank<franksmith@gmail.com>*.
- 5. Click Add.

If an address is already a member of the group, Gmail will not create a duplicate entry.

You can also add a group or contacts while in Contacts Preview mode, but you must enter a contact for each person you want in the Gmail group.